## Come visualizzare i report dei casi ASME PTB

Descrizione dei passaggi per visualizzare i report di calcolo dei case ASME VIII PTB. Versione online: https://nextgen.sant-ambrogio.it/KB364188 Ultimo aggiornamento: 20 set 2021

In NextGen sono disponibili i report di calcolo dei casi ASME VIII PTB-3 e PTB-4, dell'ultima versione disponibile.

Per accedere ai report puoi cliccare su "Help" nel menù di NextGen:

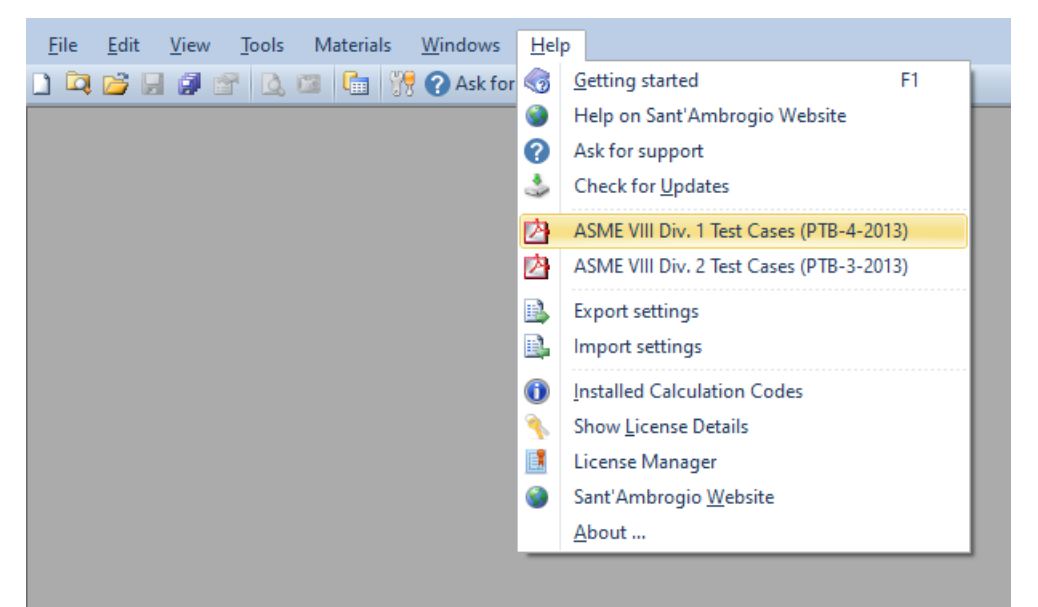

Scegliendo i casi della Divisione 1 o della Divisione 2, si apre la cartella contenente i report:

| 📙   🛃 🔒 =   ASME VIII PTB-4-2013    |                                            |                 | _            | ο×              |
|-------------------------------------|--------------------------------------------|-----------------|--------------|-----------------|
| File Home Share View                |                                            |                 |              | ~ 🕐             |
| ← → ✓ ↑ Search ASME VIII PTB-4-2013 |                                            |                 |              | VIII PTB-4-2013 |
| Sant'Ambrogio NextGen               | ^ Name                                     | Date modified   | Туре         | Size ^          |
| 2015                                | 👼 Appendix 41-10 Electric Immersion Heat   | 11-May-21 10:31 | PDF Document | 112 KB          |
| 2016                                | PTB E3.1 Use of MDMT Exemption Curve       | 11-May-21 10:35 | PDF Document | 60 KB           |
| 2017                                | PTB E3.2 Use of MDMT Exemption Curve       | 11-May-21 10:35 | PDF Document | 60 KB           |
| 2018                                | 🚾 PTB E3.3 Determine MDMT Nozzle To She    | 11-May-21 10:35 | PDF Document | 96 KB           |
| 2019                                | PTB E3.3 Determine MDMT Nozzle To She      | 11-May-21 10:35 | PDF Document | 57 KB           |
| 2020                                | 🚾 PTB E4.1.2 Hemispherical Head with Divis | 11-May-21 10:38 | PDF Document | 50 KB           |
| 2020                                | PTB E4.1.2 Hemispherical Head.pdf          | 11-May-21 10:35 | PDF Document | 53 KB           |
| 2021                                | 🚾 PTB E4.2.2 Nozzle Detail and Weld Sizing | 11-May-21 10:35 | PDF Document | 87 KB           |
| de                                  | PTB E4.2.3 Nozzle Detail with Reinforcem   | 11-May-21 10:35 | PDF Document | 112 KB          |
| Docs                                | 🚾 PTB E4.3.1 Cylindrical Shell.pdf         | 11-May-21 10:35 | PDF Document | 58 KB           |
| ASME VIII PTB-3-2013                | 🚾 PTB E4.3.2 Conical Shell.pdf             | 11-May-21 10:35 | PDF Document | 54 KB           |
| ASME VIII PTB-4-2013                | 🚾 PTB E4.3.3 Spherical Shell.pdf           | 11-May-21 10:35 | PDF Document | 53 KB           |
| Help                                | 🚾 PTB E4.3.4 Torispherical Head.pdf        | 11-May-21 10:35 | PDF Document | 60 KB 🗸         |
|                                     | ✓ <                                        |                 |              | >               |
| 55 items                            |                                            |                 |              |                 |

Per accedere ai report generati con versioni precedenti di NextGen, ripetere la procedura usando la versione di NextGen desiderata.